Updated 04/29/2024

**Setup Questions** 

x This tab gathers general information about your proposal. After you complete this section, additional proposal tabs will appear to the left of the screen.

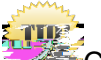

Click Done on top left to close out the proposal. Do not close browser using X on top right .leftdD TdD TdD T9ck -1c 067 [(Thi)2.6 4.7979one

| Budget Detail for: Tiger, (L17) Mike                            |                          |                        |
|-----------------------------------------------------------------|--------------------------|------------------------|
| Detail Appointmente, Justificatione Cost Sharing Effort Darinde | Save and Uose Save Uose  | 5 5                    |
|                                                                 | Show Calculation Details | Costs by Budget Period |
|                                                                 |                          |                        |
|                                                                 |                          |                        |
|                                                                 |                          |                        |
|                                                                 |                          |                        |
|                                                                 |                          |                        |
|                                                                 |                          |                        |

2. Hit the refresh from profile button to pull the new salary information.

|                              | .Ke                         |                                            |                     |                                            |
|------------------------------|-----------------------------|--------------------------------------------|---------------------|--------------------------------------------|
| e Detail <u>Appointments</u> | Justifications Cost Sharing | Effort Periods                             |                     | Save and Close Save Clos                   |
| 00555                        |                             |                                            | POHISHIGHT, ASPOINT |                                            |
|                              |                             | Concide (0)                                | neuvue ()           | an (1-) (1-) (1-) (1-) (1-) (1-) (1-) (1-) |
|                              |                             | ppภาพณีะอีกรถมนต≢ะหะห <sub>ะ</sub> γื∂06.₀ |                     |                                            |
|                              |                             |                                            |                     |                                            |

3. On the dialog box that pops up click OK.

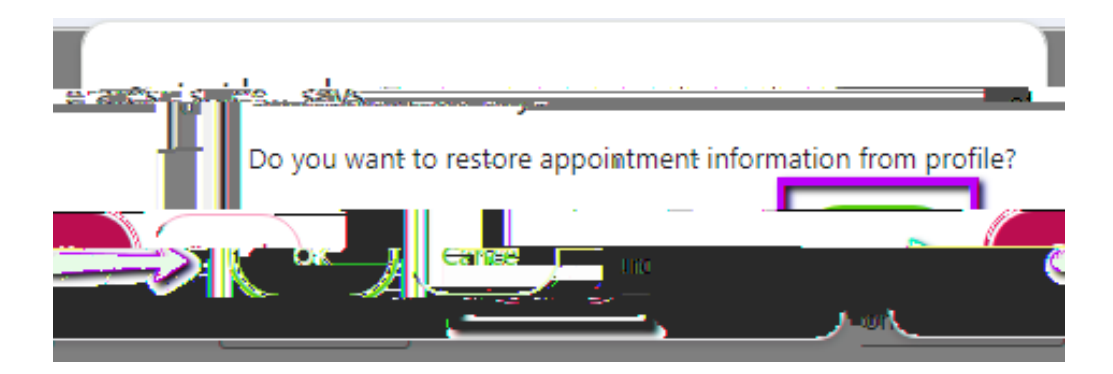

4. The profile is now refreshed. If the salary was updated it would be reflected here now.

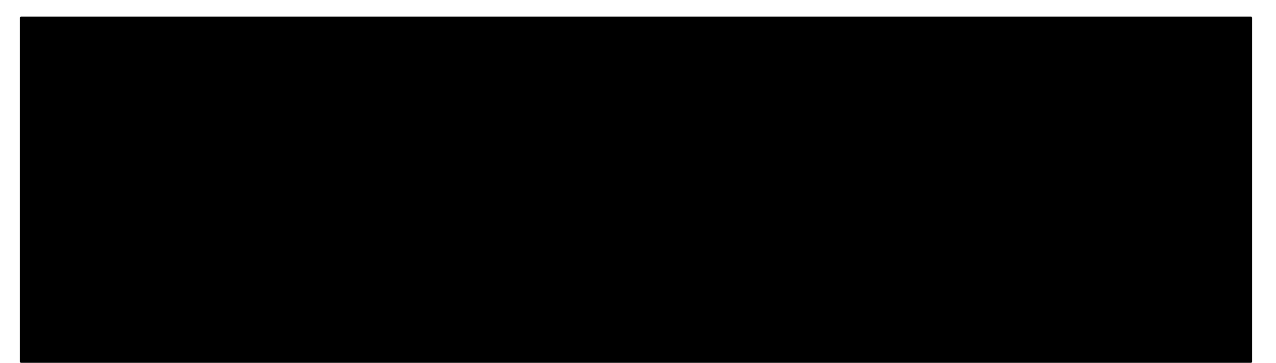